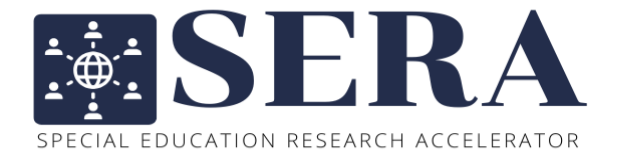

# TRANSCRIPTION STEP-BY-STEP GUIDE

Crowdsource Science:

Science Education for Elementary Students with Learning Disabilities

# Transcription Step by Step Guide

## **Table of Contents**

| Finding                                                                                                    | g your Assignment                       | 2 |
|----------------------------------------------------------------------------------------------------|-----------------------------------------|---|
| Upload                                                                                                    | ling the Audio Recording into Otter.ai  | 4 |
| Uploading the Audio Recording into Otter.ai         Cleaning the Transcript         Things to look for when cleaning:         1.       Label the teacher with their ID         2.       Fix punctuation and incorrect words         3.       Rename Students (give them a pseudonym)         4.       Label Student Responses and Activities | 6                                       |   |
| Thing                                                                                                    | gs to look for when cleaning:           | 6 |
| 1.                                                                                                    | Label the teacher with their ID         | 6 |
| 2.                                                                                                    | Fix punctuation and incorrect words     | 7 |
| 3.                                                                                                    | Rename Students (give them a pseudonym) | 7 |
| 4.                                                                                                    | Label Student Responses and Activities  | 8 |
| Exporti                                                                                                    | ing the Transcript                      |   |
| Upload                                                                                                    | ling the Transcript into Box            |   |
| Full Na                                                                                                    | imes                                    |   |

\*Research partners start on pg. 4 (Uploading the Audio Recording into Otter.ai)\*

# Finding your Assignment

## (video: Finding your Assignment)

## 1. Open the "2023-2024 Final Data" Folder

| box                                       | Q Search Files and Folders     | = -                       |           |     |   |
|-------------------------------------------|--------------------------------|---------------------------|-----------|-----|---|
| 🖿 All Files                               | All Files > ECR Observation Da | ata                       |           | ••• | ۲ |
| Recents                                   | NAME                           | UPDATED 4                 | SIZE      |     | > |
| T/ Notes 🗢                                | 2023-2024 Final Data           | Yesterday by Bruna Gonca  | 530 Files |     |   |
| # Apps                                    | 11 University of Utah          | Yesterday by Sharlene Kiu | 61 Files  |     |   |
| <ul> <li>Synced</li> <li>Trash</li> </ul> | 01 University of Virginia Wise | Yesterday by Mary Christi | 25 Files  |     |   |
| My Collections                            | 16 University of Missouri      | Yesterday by Cassandra S  | 74 Files  |     |   |
| Favorites                                 | 12 Wichita State University    | Yesterday by Reagan Mur   | 184 Files |     |   |

## 2. Open the "Research Assistants" folder

| box                                       | Q Search files and folders     | #                                    | () 🖄 🌲 🕫                               |
|-------------------------------------------|--------------------------------|--------------------------------------|----------------------------------------|
| All Files                                 | All Files > ECR Observation Da | ata > 2023-2024 Final Data           | 🔊 🖉 New + Share 🖈                      |
| B Recents                                 | NAME                           | UPDATED 4 SIZE                       | II > Sharing Details                   |
| T/ Notes                                  | Research Assistants            | Today by Bruna Goncalves 28 Files    | Mary Christina Markley Taylor<br>Owner |
| III Apps                                  | Quant Team - Clean Data        | Today by Steffen Alexand 2 Files     | BG Bruna Goncalves                     |
| <ul> <li>Synced</li> <li>Trash</li> </ul> | Quant Team - Results           | Today by Steffen Alexand 4 Files     | Jennie L Chiu<br>Editor                |
| My Collections                            | Databrary                      | Today by Bruna Goncalves 1,226 Files | Ling Chen<br>Editor                    |
| 📮 Favorites 🛛 👄                           | Transcripts                    | Today by Bruna Goncalves 130 Files   | Steffen Alexander Erickson<br>Editor   |
| Drag items here for<br>quick access       | Quant Team - Data Exports      | Oct 22, 2024 by Ling Chen 3 Files    | Repeated Externally Shared             |
|                                           | Observation Rubrics            | Oct 3, 2024 by Bruna Gon 112 Files   | Shared Link<br>Invited people only     |
|                                           | 5tudent Work Samples           | Sep 16, 2024 by Bruna Go 475 Files   | File Request     Create Link           |
|                                           | Audio Recordings               | Sep 16, 2024 by Bruna Go 375 Files   |                                        |
|                                           | Final Interviews               | Sep 16, 2024 by Bruna Go 43 Files    |                                        |

## 3. Click on "Transcription Assignments" and "Open Online"

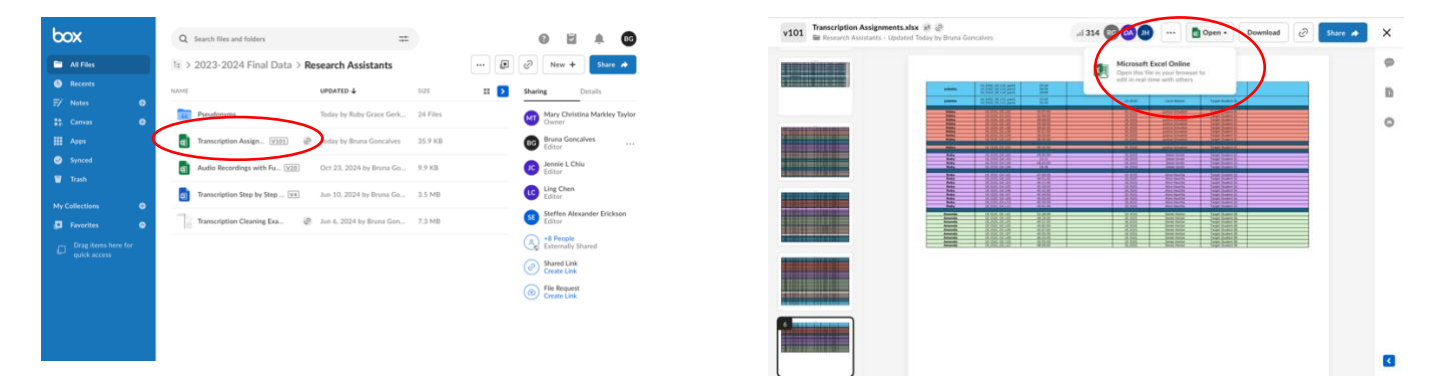

4. Make sure you are on the **"Assignments"** tab and find your assignment for the week. Make note of your **Teacher's ID** number, and the **Target Student's name and ID** 

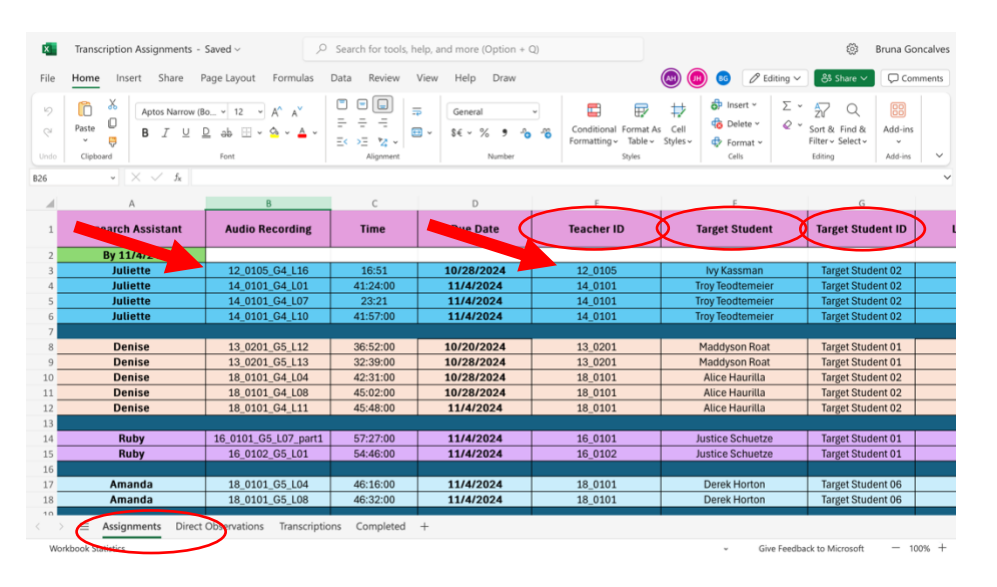

5. Go back into the "Research Assistants" folder and click on the "Pseudonyms" folder. Click on "Name" so the files are in order. Check to see if there is already a list for your Teacher ID. If there is, you will use that list when labeling and creating pseudonyms. If there isn't one, you can create your own. (see "Things to look for when cleaning")

| ► ATFles     The > 2023-2024 Final Data > Research Assistants                                                                                                    | 3-2024 Final Data > Research Assistants > P                                                                                                    | seudonyms D D                                                                                                    | New + Share A                                                                                                    |
|----------------------------------------------------------------------------------------------------|----------------------------------------------------------------------------------------------------|----------------------------------------------------------------------------------------------------|----------------------------------------------------------------------------------------------------|
| Arcents     INAME     IMPARED 4     SUZE     II     SUAME     Marking     Details     Marking     Details     Details     Details | UPDATED                                                                                                    | SIZE II Sharin                                                                                                    | g Details                                                                                                    |
| Apps   Spread   Transfordion Assign_ TIME (Concerdings with Full Concerdings with Full Concerdings with Ful                                       | 101 Pieudonyms.docx (2)         Sep 24, 2024 by Bruns Ga           2021 Pieudonyms.docx (2)         Sep 24, 2024 by Bruns Ga           101 Pieudonyms.docx (2)         Sep 24, 2024 by Bruns Ga           1021 Pieudonyms.docx (2)         Sep 24, 2024 by Bruns Ga           1021 Pieudonyms.docx (2)         Sep 24, 2024 by Bruns Ga           2021 Pieudonyms.docx (2)         Oct 23, 2024 by Bruns Ga           1021 Pieudonyms.docx (2)         Oct 23, 2024 by Bruns Ga           1021 Pieudonyms.docx (2)         Sep 24, 2024 by Bruns Ga           1021 Pieudonyms.docx (2)         Sep 24, 2024 by Bruns Ga           1021 Q/4 Pieudonyms.docx (2)         Sep 24, 2024 by Bruns Ga           1021 Pieudonyms.docx (2)         Sep 24, 2024 by Bruns Ga           1021 Q/4 Pieudonyms.docx (2)         Sep 24, 2024 by Bruns Ga | 113.88 (1)<br>11.3.88 (2)<br>11.5.88 (2)<br>11.5.88 (2)<br>11.4.88 (2)<br>11.4.88 (2)<br>11.4.88 (2)<br>11.4.88 (2)<br>11.4.88 (2)<br>11.4.88 (2)<br>11.5.88 (2)<br>11.5.8 | Mary Christina Markley Taylor<br>Owner<br>Bonas Gencalves<br>Editor<br>Lettor<br>Listor<br>Steffen Alexander Erickson<br>Gitor<br>«E People<br>Editor<br>«E People<br>Editor<br>Steffen Alexander Erickson<br>Gitor<br>«E People<br>Editor<br>Steffen Alexander Erickson<br>Gitor<br>«E People<br>Editor<br>Steffen Alexander Erickson<br>Gitor<br>«E People<br>Editor<br>Steffen Alexander Erickson<br>Gitor<br>Steffen Alexander Erickson<br>Gitor<br>Steffen |

## Uploading the Audio Recording into Otter.ai

(video: Uploading the Audio Recording into Otter.ai)

6. Go back to the **"2023-2024 Final Data"** folder and open the **"Audio Recordings"** folder

| box            | Q Search Files and Folders     | *** *                              |   |
|----------------|--------------------------------|------------------------------------|---|
| All Files      | All Files > ECR Observation Da | ata > 2023-2024 Final Data         |   |
| Recents        | NAME                           | UPDATED 4 SIZE                     |   |
| 🖅 Notes 🔇      | Database                       | Vectorday by Poyes Conce 22 Eller  | _ |
| 👬 Canvas 🧉     | Databiary                      | resteruay by bruna Gonta 32 Piles  |   |
| Apps           | Instructional Materials        | Yesterday by Bruna Gonca 66 Files  |   |
| 🥪 Synced       | Audio Recordings               | Yesterday by Bruna Gonca 230 Files |   |
| 🗑 Trash        |                                |                                    |   |
| My Collections | Observation Rubrics            | Yesterday by Mary Christi 28 Files |   |
|                | Student Work Samples           | Jun 3. 2024 by Bruna Gon 114 Files |   |

7. Click on "**Name**" so the audio recordings are listed in order, then click on your audio recording

| b         | ox                       |   | Q :  | Search Files and Folders |                          |          |               |
|-----------|--------------------------|---|------|--------------------------|--------------------------|----------|---------------|
|           | All Files                |   | 14 > | 2023-2024 Final Data     | > Audio Recordings       |          |               |
| 0         |                          | ( | NAME | $\mathbf{c}$             | UPDATED 🕹                | SIZE     | # <b>&gt;</b> |
| -7/<br>#1 | Notes<br>Canvas          | 0 | п    | 01_0101_G4_L08.mp3       | Yesterday by Bruna Gonca | 180.1 MB |               |
|           |                          |   | п    | 01_0101_G4_L07.mp3       | Yesterday by Bruna Gonca | 161.3 MB |               |
| <i></i>   |                          |   | в    | 01_0101_G4_L06.mp3       | Yesterday by Bruna Gonca | 175.5 MB |               |
|           |                          |   | В    | 01_0101_G4_L05.mp3       | Yesterday by Bruna Gonca | 146.1 MB |               |
| My<br>E   | Collections<br>Favorites | 0 | в    | 01_0101_G4_L04.mp3       | Yesterday by Bruna Gonca | 161.1 MB |               |
|           |                          |   |      |                          |                          |          |               |

8. Download the recording to your computer

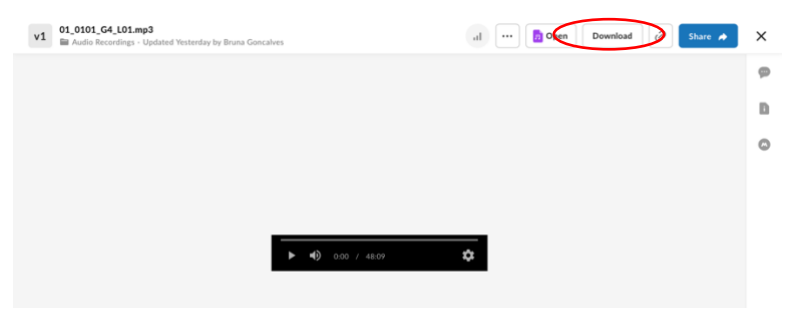

9. Go into your Otter.ai account and click "**Import**". Once it's been uploaded, it does take a few minutes to transcribe. You will receive an email/notification when it is finished.

| Oll•ı    | Home                                                        | Q Search | Paste meeting I | URL to record                                          |
|----------|-------------------------------------------------------------|----------|-----------------|--------------------------------------------------------|
| Д<br>В   | Getting Started                                             |          |                 | Sync calendars to enrich your<br>meeting notes         |
| <b>8</b> | Connect your calendar and set up OtterPilot to organize you | ır day   | Stort           | Sun Mon Tu Wed Thu Fri Sat                             |
| <b>a</b> | Record your first conversation                              | i i      | Stort           | © 10:00 - 11:00 CI Join<br>Your meeting<br>∞, 2 guests |
|          | Fridav. Mav 31                                              |          |                 |                                                        |

10. Once it is done creating the transcription, click "Go to Transcript"

| Oller    | Home                                             |                                                                        | Q Search                   | Paste meeting URL to record | Precord Precord Precord Precord |
|----------|--------------------------------------------------|------------------------------------------------------------------------|----------------------------|-----------------------------|---------------------------------|
| 4        | Get                                              | ,                                                                      | Transcribe audio and video |                             | × ch your                       |
| B        | Learn                                            | 01_0101_G4_L02.mp3                                                     | 174.758 MB                 | Done                        | Go to<br>tronscript hu Fri Sat  |
|          | Conn<br>Reco<br>Today,<br>01_01:<br>318 pm       |                                                                        | Browse files               |                             |                                 |
|          | 01_01<br>3.03 pm<br>• The<br>• Plank<br>• Jupite | 4 of 10 imports left<br>Ys size, moons, storms, and composition. 17:26 | Upgrade to Business for un | limited imports             | ilendar                         |
| All tran | Show mo                                          | ted ttor                                                               |                            |                             | ZOOM Meetings                   |

# **Cleaning the Transcript**

(video: Cleaning\_Teacher Label)

## 11. Click on "Transcript"

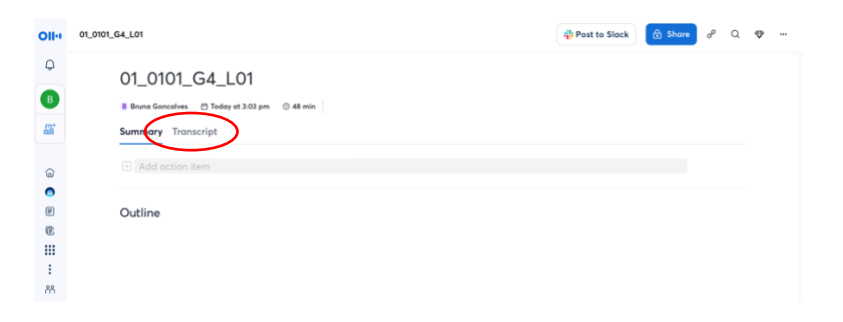

## 12. Click on "Edit"

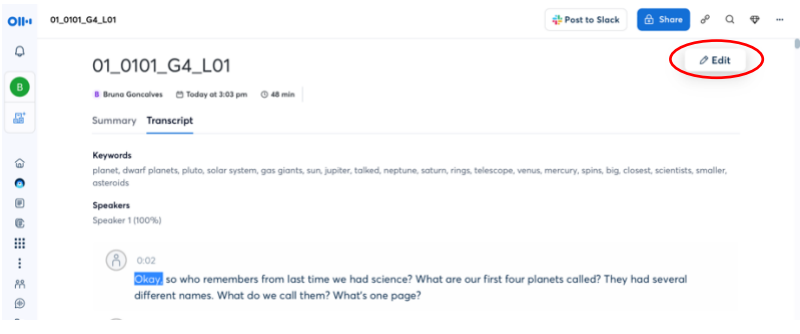

## Things to look for when cleaning:

1. Label the teacher with their ID (example: Teacher 01\_0101)

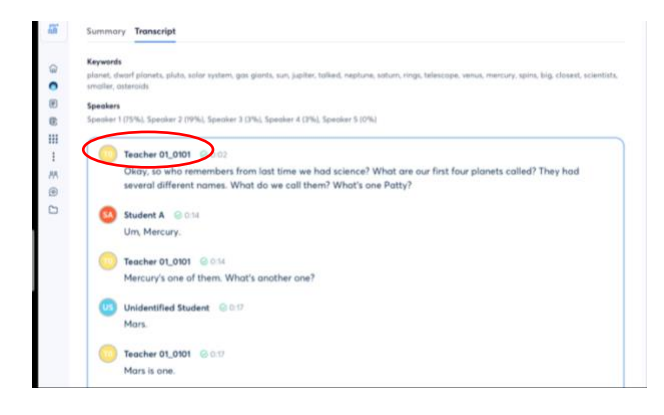

## 2. Fix punctuation and incorrect words

## 3. Rename Students (give them a pseudonym)

## (video: Cleaning\_Renaming Students)

a. Each teacher was asked to have the target student say the date at the beginning of the recording. If this was done and a student says the date at the beginning, label them with their target student ID, which can be found on the assignment spreadsheet (for example, Target Student 03). If the teacher says their name, give them a pseudonym

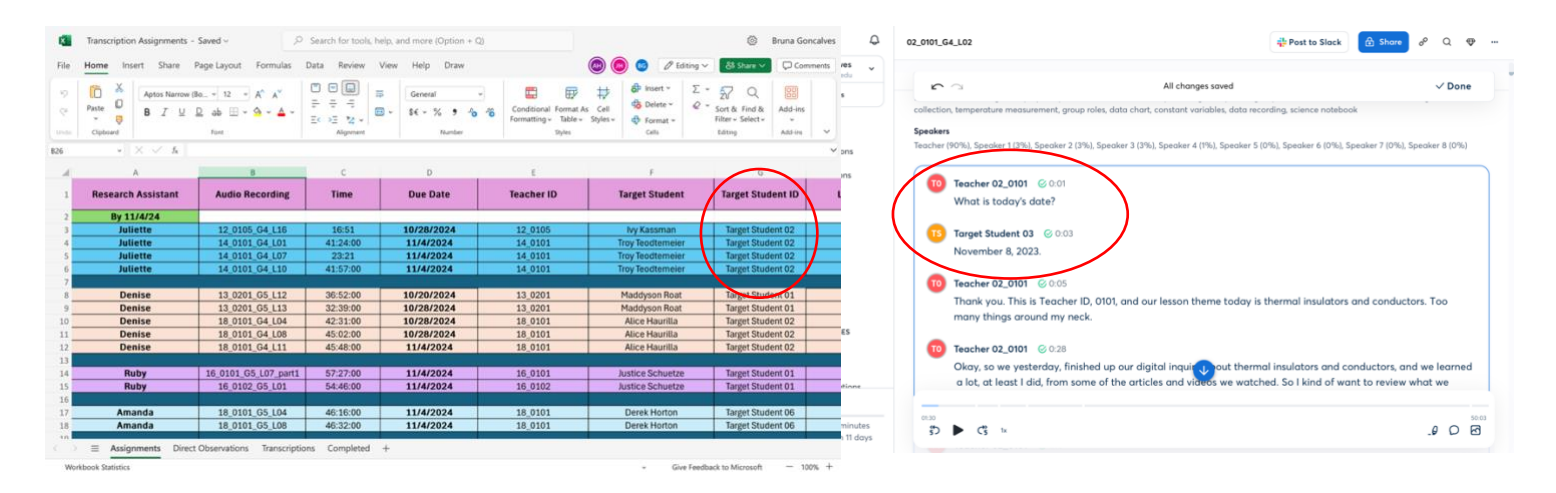

- b. Keep a document tab open on the side so you can keep track of which names and labels you are using for which students, unless one has already been created, then use that one (check the "Pseudonyms" folder in Box)
- c. If you created your own, name the document with the teacher ID and then "Pseudonyms"
- 02\_0101 Pseudonyms Saved to Box ~ Q Search for tools help and more (Option + Q) හි Bruna Goncalves File Home Insert Layout References Review View Help Comments ~ Q~ ··· Teacher 02\_0101 Pseudonyms Danielle - Ella (Target Student03) Clyde - Connor (Student A) Lillian - Lacy (Student B) Prescott - Parker (Student C) Renny - Ray (Student D) Ivan \_ Isaac (Student E) Davis - Donny (Student F)
  Jordan - Janae (Student N)
  Chloe - Cate (Student Q) Emma - Eliza Alexandria - Annie (Student K) Luke - Lionel (Student H) Erin - Edie (Student O) Caleb - Kanan (Student P) Huntley - Hannah (Student I) Charlie - Corey (Student G) Leila - Laura Brooke - Brielle (Student J)
  Izzy - Iliana (Student L) Leah - Lucy (Student M) Ms. Jacobs - Ms. Jinn Page 1 of 1 104 words English (U.S.)
- i. For example 02 0101 Pseudonyms

- a. If a non-target student speaks, and the teacher identifies who is speaking, change their name to a pseudonym, and then label them "Student A", "Student B", etc. Keep track of this on your pseudonyms document as well.
- b. If the teacher does not identify which student is speaking, label them as "Unidentified Student"

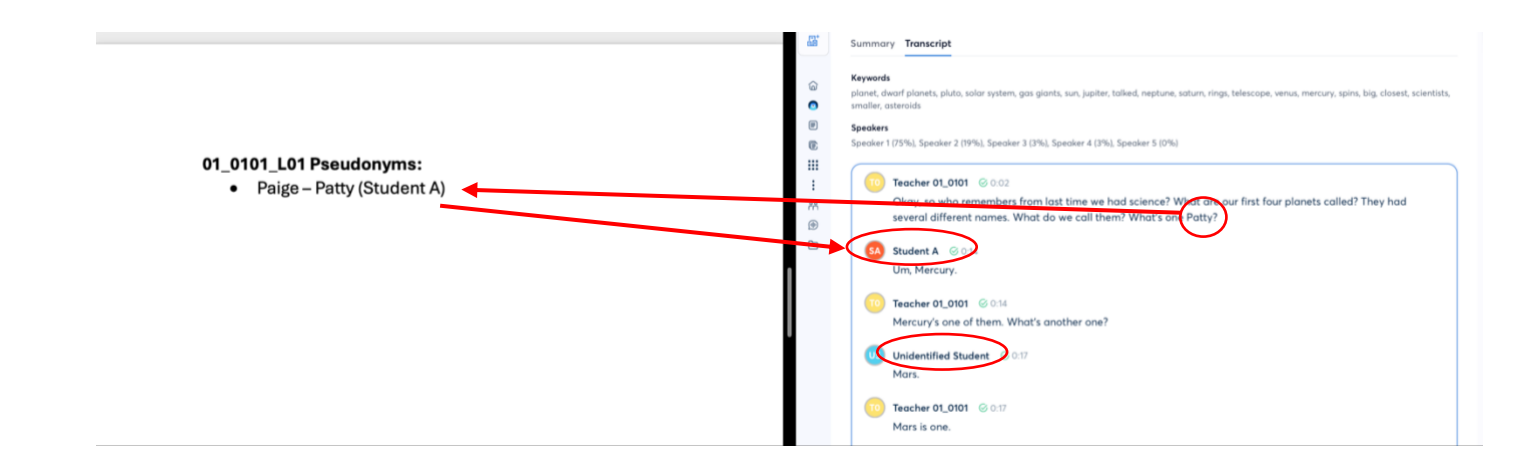

## 4. Add student responses that Otter.ai didn't pick up

#### Teacher 10\_0201 14:35

So boys and girls, we like I said, are going to read this book. We're only going to read half of this book, okay, if already read the other half. But it's about how dolphins communicate. It's called the scientist who cracke code. What does crack the code mean? What does it mean? Oh, we have three hands that know what c meant. That's it. No one else. Victor, what do you think crack the code meant? It means for like, it could where you like, crack the code of like, like the dolphin, like sounds. What does that mean (

| already read the other half. But it's about how dolphins book "here only going or total half or his book, only, if<br>already read the other half. But it's about how dolphins communicate. It's called the scientist who cracked the<br>code. What does crack the code mean? What does it mean? Oh, we have three hands that know what cracks t<br>meant. That's it. No one else. Victor, what do you think crack the code meant? It means for like, it could mean I<br>where you like, crack the code of like, like the dolphin, like sounds. What does that mean? Che | v   | So boys and girls, we like I said, are going to read this book. We're only going to read half of this book, okay, if you already read the other half. But it's about how dolphins communicate. It's called the scientist who cracked the dolphin code. What does crack the code mean? What does it mean? Oh, we have three hands that know what cracks the code mean? |
|----------------------------------------------------------------------------------------------------|-----|----------------------------------------------------------------------------------------------------|
| Student M 15:10<br>I'm, like, finding the sounds. You                                                                                                    | 650 | Student G ⊗ 15:01<br>It means for like, it could mean like, where you like, crack the code of like, like the dolphin, like sounds                                                                                                    |
| Teacher 10_0201 15:12<br>figured it out, right? So when we're saying we're crack the code, this scientist figured out information about whe<br>What dolphins? What have we been talking about this entire time though, Dolphin what communication? So do                                                                                                    | 0   | Teacher 10_0201 © 15:07<br>What does that mean? Like,                                                                                                    |
| think it has something to do with dolphin communication? More than likely. Okay, so boys and girls, when you book books, I want you to turn to page nine. Page nine of your book books, okay,                                                                                                    | SM  | Student M 15:10                                                                                                    |

I'm. like, finding the sounds. You

book books, I want you to turn to page nine. Page nine of your book books, okay,

## 5. Label Student Responses and Activities

### a. Whole Class

### (video: Cleaning\_Whole Class Responses)

i. When the whole group responds (choral response), label as **"Whole Class"** 

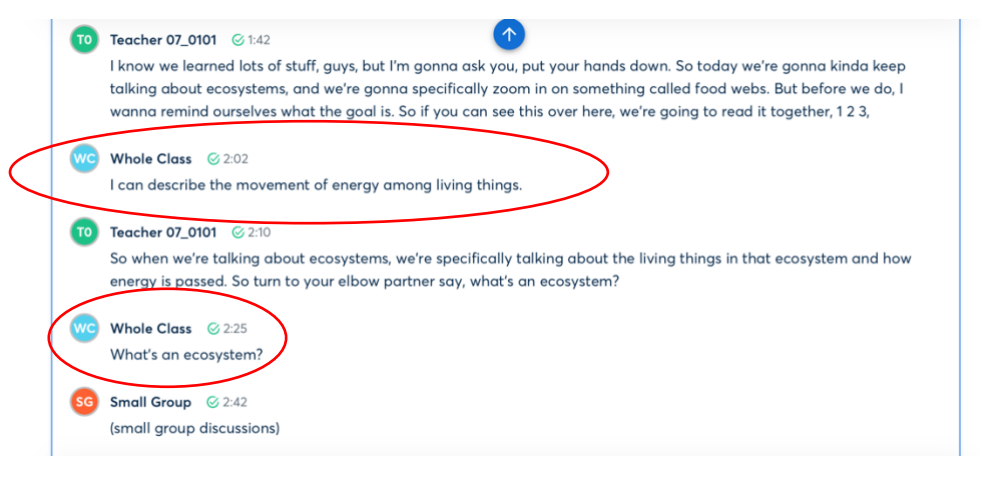

b. If many students are shouting out different responses, label as "Whole Class" but in the script type "(varied responses)"

#### **Teacher 10\_0201** 🞯 16:30

Yep, absolutely. We're not going to do this last part. On Tuesday, you are going to do a reflective writing. I am telling you right now that it looks like one of your tests. It's formatted the exact same. It is not a test. It is something that I am going to read, I am going to look at, I am going to take a lot of time to figure out if you guys know what we've been talking about or not. Okay? It's just to see kind of where you guys are with this information. Does that makes sense? We're not doing that today, though. We're gonna wait until Tuesday, so I know it's a while away, right? Thank goodness for that. So boys and girls, we are gonna go back into our handbook that you have in front of you. We're gonna try to answer the question, how do rocks provide information about what an environment was like in the past. You are going to use your reference books, your book books, to answer questions about the different types of rocks that we talked about. So what you're going to do is you are going to read about conglomerate mudstone and sandstone in your book books. You are going to be filling out a chart in your workbooks. What you're going to do is first tell me what page number each of those is located on. What should we be using to find the page numbers?

#### WC Whole Class © 18:05 (varied responses)

c. If the students are just talking amongst themselves, but not in regards to the lesson, label as "Whole Class" and in the script add "(chatter)"

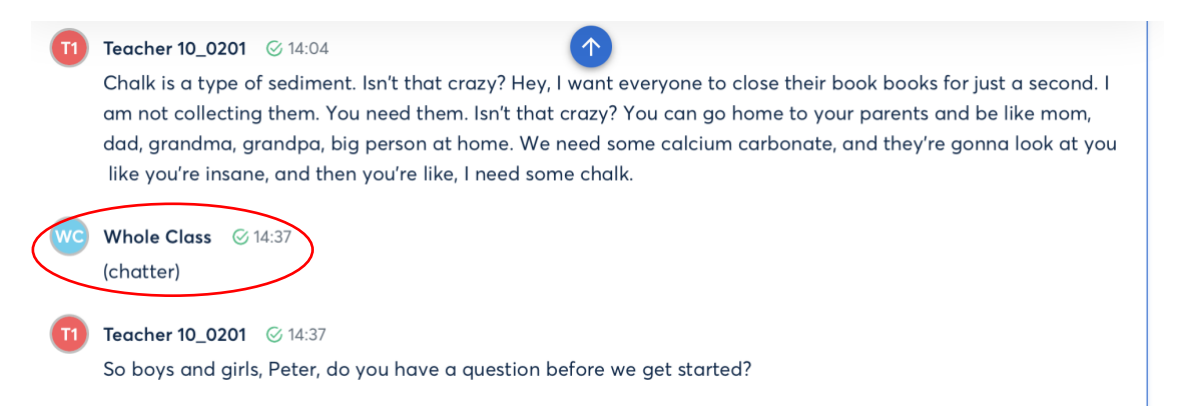

## d. Individual Activity

## (video: Cleaning\_Individual Activity and Small Group)

 If the students start working on an individual activity, label as "Individual Activity" and in the script add "(students working independently)"

#### Teacher 02\_0102 🛇 0:46

Exactly, fabulous. Okay, so differentiate. You should be able to, by the end of the lesson, tell the difference between weather and climate. Okay? I need you to record today's date and the I Can statement in your notebook. That's what I'm looking for. Record today's date and the I Can statement. Record today's date and the I Can statement in your notebook.

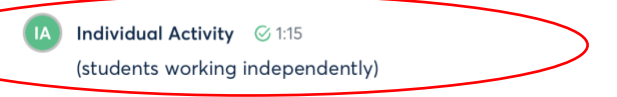

## e. Small Group

 When students are working in pairs or small groups or engaging in small group discussions, label as "Small Group" and type "(small group discussions)" or "(partner discussions)"

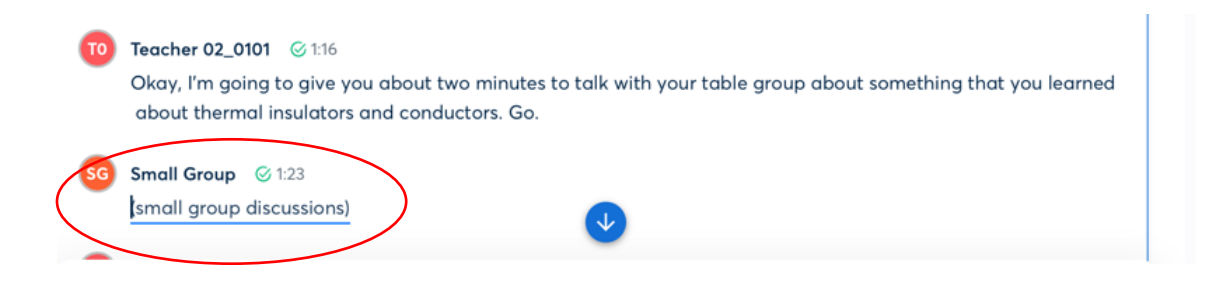

## f. Inaudible

## (video: Cleaning\_Inaudible)

i. If you know a student is speaking but you can't understand what they said, label them as described above and then type a blank line

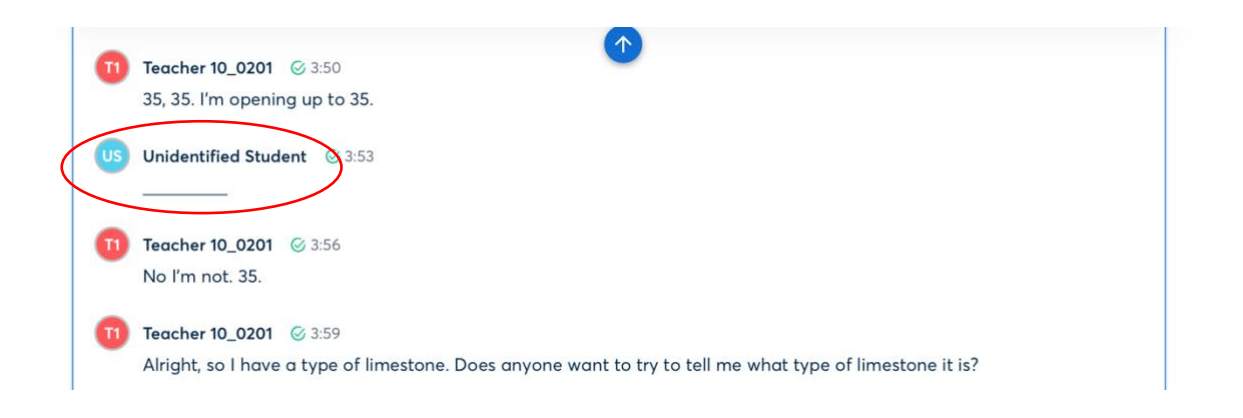

## g. Adult Labeling

## (video: Cleaning\_Adult Labels and Videos)

i. If there is another teacher/adult in the room, you can give them a pseudonym, label them as "**Teacher A**", "**Teacher B**", etc. If you don't know their name, label them as "**Unidentified Adult.** 

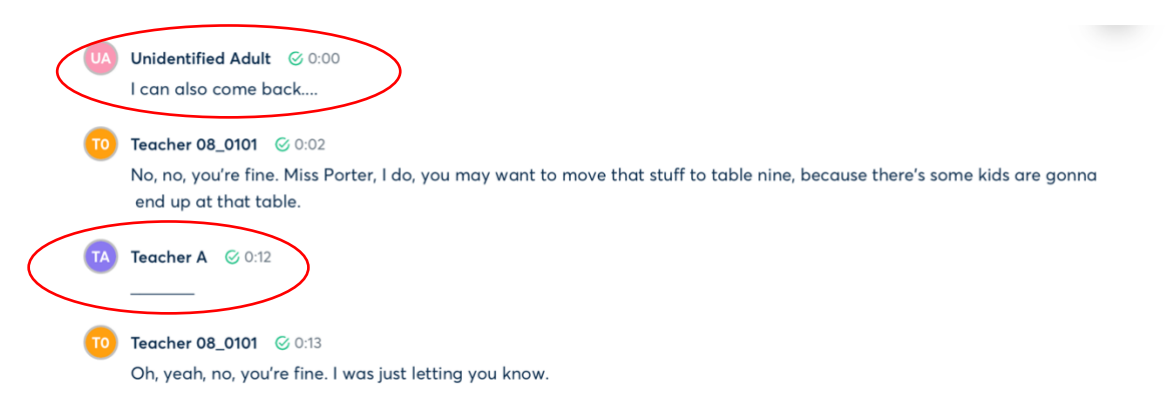

## h. Video/Audio

i. If a teacher plays a video or audio, label as **"Video"** or **"Audio"** and then a blank line \_\_\_\_\_\_. Don't worry about transcribing this.

| 1  | Teacher 02_0102 📀 3:28                                                                                                   |
|----|----------------------------------------------------------------------------------------------------|
| ~  | Yeah, well, you may have to do it without them, you know. And then we'll talk about precipitation. These are just short. |
|    | We're going to watch this for just a second. I can get it to go. Just so that you understand, precipitation is not       |
|    | necessarily just, is it gonna work? Rain? Here we go.                                                                    |
| V  | Video © 3:52                                                                                                    |
| US | Unidentified Student 🧭 3:52                                                                                              |
|    | Can we turn on?                                                                                                    |
| 0  | Teacher 02_0102 3:59                                                                                                    |
|    | No, I'm not turning on.                                                                                                  |
| V  | Video 🧭 4:01                                                                                                    |
| -  |                                                                                                    |

6. Once you are finished cleaning the transcript, click "Done"

| Oll+                  | 05_0101_L01 | 👬 Post to Slack 🖻 Share 🔗 Q 😌 …                                                                                       |
|-----------------------|-------------|----------------------------------------------------------------------------------------------------|
| Q                     | 6           |                                                                                                    |
| B                     |             | leacher 0101 @ 24:52                                                                                                  |
| <b>₽</b> <sup>+</sup> |             | Dax, are you joining anything in the bottom?                                                                          |
|                       | SL          | Student L 🞯 24:54                                                                                                    |
| G                     |             | No.                                                                                                    |
| 0                     | 10          | Teacher 0101 @ 24:55                                                                                                  |
|                       | -           | No. Okay, I'll give you about 30 seconds to draw a wave. I'm gonna walk around so your notebook needs to be open to   |
| Ē                     |             | page six. I'm gonna give a little star once you have your wave drawn. When I give you that star, you can go ahead and |
|                       |             | put your notebook away please.                                                                                        |
| :                     |             |                                                                                                    |
| ስ                     |             | Processing conversation                                                                                               |
| 0                     |             |                                                                                                    |
|                       |             | Rate transcript<br>quality                                                                                            |
|                       |             |                                                                                                    |

# Exporting the Transcript

(video: Saving and Exporting the Transcript)

## 7. Export as a .txt file. Make sure to **unclick** the "Combine all paragraphs in to one"

| Oll·I  | 05_0101_L01                                                                                                    | e <sup>p</sup> Q | ⊕ |
|--------|----------------------------------------------------------------------------------------------------|------------------|---|
| Ф<br>В | 05_0101_L01<br>B Bruna Goncalves ≅ May 22 at 3:16 pm © 25 min © Copy Summary                                                                                            | Ø Edit           |   |
| ₽      | Summary Transcript                                                                                                    |                  |   |
| ε      | Keywords<br>waves, sara, grandpa, cell phones, write, page, put, conversation, carson, binary code, talk, notebook, share, learn, lesson, water, kate, call, questions, | jason            |   |

| Oll·I | 05_0101_L01                                                                                                    | යි Share      | e         | Q 🏵      | - |  |
|-------|----------------------------------------------------------------------------------------------------|---------------|-----------|----------|---|--|
| Q     | 05 0101 1 01                                                                                                    | 📖 Key         | board S   | hortcuts |   |  |
| B     |                                                                                                    | <u>≣</u> → Mo | ve        |          |   |  |
|       | Summary Transcript                                                                                                    | Ĵ Exp         | ort       | >        |   |  |
|       |                                                                                                    | 📿 Rer         | natch sp  | oeakers  |   |  |
| ê     | Keywords<br>waves, sara, grandpa, cell phones, write, page, put, conversation, carson, binary code, talk, notebook, share, learn, lesson, water, kate, call,                                                                                | 🖳 Syr         | c text to | o audio  |   |  |
| 0     | Speakers                                                                                                    | ଆଁ De         | ete       |          |   |  |
| Ē     | Teacher (84%), Student (3%), Student (2%), Student (2%), Student (2%), Student (2%), Student (2%), Whole (1%), Speaker 1 (1%), Student (1<br>Student (0%), Student (0%), Student (0%), Student (0%), Student (0%), Video (0%), Student (0%) |               |           |          |   |  |

| <b>0  .</b> | 05_0101_L01                    |                                                                                                    | dt Post to Slack                                                                                                | Share d Q 😍 …              |
|-------------|--------------------------------|----------------------------------------------------------------------------------------------------|----------------------------------------------------------------------------------------------------|----------------------------|
|             | 05_01                          | Export                                                                                                    | ×                                                                                                    | Ø Edit                     |
| B           | B Bruna Gor                    | Transcript Preview                                                                                                    | Transcript                                                                                                    |                            |
|             | Summary                        | Teacher 0101 0:03<br>Okay, so we're going to start a new unit, we're going to be talking<br>about riding the waves of information. Okay, so you might be                                                                                                    | File format                                                                                                    |                            |
| Ð           | Keywords<br>waves, sara        | thinking to yourself, well, what is a wave? Raise your hands. Is anyone thinking that? What is she talking about? What is a wave?                                                                                                    | More Options                                                                                                    | itions, jason              |
| •           | <b>Speakers</b><br>Teacher (84 | Only a couple of us. Okay, so hopefully we have some information<br>that we can share about waves. But our objective for today is we can<br>communicate what I know about waves. So again, Carson and                                                                                                    | <ul> <li>Show speaker names</li> <li>Show timestamps</li> <li>Combine paragraphs of the same speaker</li> </ul> | Inidentified (1%),         |
| ©<br>:::    | Student (0º                    | Jason. A lot of us didn't raise our hand for this. So I hope that that discussion that you guys bring to the table today, you know a lot about this already. Okay, maybe you learn this with Mr. Fish in the                                                                                                    | Combine all paragraphs in to one                                                                                |                            |
| :<br>**     | 100                            | years past? Maybe it's something that you already know. But for<br>some of us, we might be learning something new today. Okay. So I<br>would like you to take a look in your notebooks that I passed out<br>today. Can you please open to pages three. And the story will<br>actions of faur. Give a third part when a when the part that the<br>part of the part of the story will be the part of the part of t | Takeaways                                                                                                    | ay, so you<br>Ikina        |
| •           | c                              | so we can learn about Sara and her grandpa.                                                                                                    | There are no Takeaways in this conversation                                                                     | e about                    |
|             | v<br>c                         | Unidentified Student 1:23<br>I'm already on the page.                                                                                                    | Audio                                                                                                    | Jason. A lot<br>know a lot |
|             | c<br>L                         | Teacher 0101 1:26                                                                                                    |                                                                                                    | u already<br>uk in your    |
|             |                                | Filename: 05_0101_L01_otter_ai .txt                                                                                                    | Cancel Export                                                                                                   | Give me a                  |
|             | 00:05<br>3                     | • 🕑 🛪                                                                                                    |                                                                                                    | 25.57<br>9 🗐 🔀             |

## 8. Click on "Summary"

| Oll• | 05_0101_L01                                                                                                    |  |
|------|----------------------------------------------------------------------------------------------------|--|
| Q    | 05_0101_L01                                                                                                    |  |
| в    | B Bruna Goncalves 🗎 May 22 at 3:16 pm 🕐 25 min 🖗 Copy Summary                                                                                                    |  |
| ₽    | Summary Transcript                                                                                                    |  |
|      | Keywords<br>waves, sara, grandpa, cell phones, write, page, put, conversation, carson, binary code, talk, notebook, share, learn, lesson, water, kate, call, questions, jason<br>Speakers<br>Teacher (84%), Student (3%), Student (2%), Student (2%), Student (2%), Student (2%), Whole (1%), Speaker 1 (1%), Student (1%), Unidentified (1%),<br>Student (0%), Student (0%), Student (0%), Student (0%), Video (0%), Student (0%) |  |

## 9. Click "Copy Summary"

| Ollei | 05_0101_L01                                                                            | Post to Slack       | 🔒 Share        | P      | Q   | \$<br> |
|-------|----------------------------------------------------------------------------------------|---------------------|----------------|--------|-----|--------|
| Q     | 05_0101_L01                                                                            |                     |                |        |     |        |
| B     | B Bruna Goncalves 🖆 May 22 at 3:16 pm 💿 25 min 🔞 Copy Summary                          |                     |                |        |     |        |
| a∎†   | Summary Transcript                                                                     |                     |                |        |     |        |
| Ð     | In this conversation, John and Sarah discussed the different forms of waves, including | sound, light, and b | oinary code.   | John   |     |        |
| 0     | explained the characteristics of each type of wave, while Sarah added that waves can   | also travel throug  | h Morse coo    | de. Bo | oth | _      |
|       | John and Sarah emphasized the importance of understanding the various forms of wa      | ives and their pote | ential uses in |        |     | _      |
| C     | transmitting information.                                                              |                     |                |        |     | _      |
|       |                                                                                        |                     |                |        |     |        |

## 10. Open the .txt file, type "Summary" at the top and paste in the summary.

| < | Sumary                                                                                                    |
|---|----------------------------------------------------------------------------------------------------|
|   | Teacher 0101 0:03<br>Okay, so we're going to start a new unit, we're going to be talking about riding the waves of information. Okay, so you might be thinking to yourself, well, what is a wave? Raise your hands.<br>Is anyone thinking that' What is she talking about? What is a wave? Only a couple of us. Okay, so hopefully we have some information that we can share about waves. But our objective for today<br>is we can communicate what I know about waves. So again, Carson and Jason. A tot of us didn't raise our hand for this. So I hope that that discussion that you guys bring to the table today,<br>you know a lot about this already. Okay, awaye you learn this with Mr. Fish in the years past? Maybe it's something that you already know. But for some of us, we engit be learning something<br>new today. Okay. So I would like you to take a look in your notebooks that I passed out today. Can you please open to pages three. And the story will continue on four. Give me a thumbs up<br>when you're on page three, so we can learn about Sarar and her grandpa. |
|   | Unidentified Student 1:23<br>I'm already on the page.                                                                                                    |
|   | Teacher 0101 1:26<br>Great, thank you for the silent thumbs. Okay. So as I read the story about Sarah and grandpa, we're not writing on desks. Not writing on desks.                                                                                                    |
|   | Unidentified Student 1:38<br>Something though.                                                                                                    |
|   | Teacher 0101 1:39<br>Okay. On, I want you to think about these questions. What are waves? What is needed to get waves started? How do waves move? How can you change waves? And how do objects move on a wave? Okay,<br>so a lot of questions to think about, but you're really just thinking about waves in general. Okay. As always, you are going to read if you are not normally in here for my scholastic lesson,<br>when we are reading out load, you are going to read the last word of the sentence. So I know that you guys are paying attention. So everyone should be on page three. You're reading the last<br>word of each sentence with me. "Grandpay gour dinally got a cell                                                                                                    |
|   | Whole Class 2:30<br>phone.                                                                                                    |
|   | Teacher 0101 2:30                                                                                                    |

Teacher 0101 2:30 Sara exclaimed. Sara visited her grandfather on her way home from school each

11. Edit the summary as needed to match the speaker names, and for clarity, and save.

## Uploading the Transcript into Box

(video: Uploading the Transcript into Box)

12. Go back to Box in the "Final Data" folder and open the "Transcripts" folder

| box                                                           | Q Search Files and Folders       |                                    | 0 🖻 🌲 BG                               |
|---------------------------------------------------------------|----------------------------------|------------------------------------|----------------------------------------|
| All Files                                                     | All Files > ECR Observation Date | ta > 2023-2024 Final Data          | 💽 🖉 New + Share 🔺                      |
| Recents                                                       | NAME                             | UPDATED 4 SIZE                     | Sharing Details                        |
| <ul><li>≓∕ Notes</li><li>₽</li><li>Canvas</li><li>₽</li></ul> | Audio Recordings                 | Yesterday by Bruna Gonca 230 Files | Mary Christina Markley Taylor<br>Owner |
| Apps                                                          | Observation Rubrics              | Yesterday by Mary Christi 28 Files | BG Bruna Goncalves                     |
| <ul> <li>Synced</li> <li>Trash</li> </ul>                     | Student Work Samples             | Jun 3, 2024 by Bruna Gon 114 Files | Jennie L Chiu<br>Editor                |
| My Collections 🕀                                              | Observation Summaries            | Jun 3, 2024 by Bruna Gon 13 Files  | Ling Chen<br>Editor                    |
| 🖪 Favorites 🛛 🔿                                               | Final Interviews                 | Jun 3, 2024 by Bruna Gon 7 Files   | Shared Link Create Link                |
| Drag items here for quick access                              | Materials Forms                  | Jun 3, 2024 by Bruna Gon 8 Files   | Create Link                            |
|                                                               | Consent Forms                    | Jun 3, 2024 by Bruna Gon 2 Files   |                                        |
|                                                               | Images                           | May 31, 2024 by Bruna G 28 Files   |                                        |
| (                                                             | Transcripts                      | May 30, 2024 by Bruna G 2 Files    |                                        |
|                                                               |                                  |                                    |                                        |

13. Upload the .txt file in the "Transcripts" folder

| ЬОХ                                       | Q Search Files and Folders    |                                    | 🚱 💆 🌲 BG                                                     |
|-------------------------------------------|-------------------------------|------------------------------------|--------------------------------------------------------------|
| all Files                                 | All Files > ECR Observation D | Data > 2023-2024 Final Data        | 🕑 🖉 New + Share 🔺                                            |
| C Recents                                 | NAME                          | UPDATED V SIZE                     | File Upload     etails                                       |
| Canvas                                    | Audio Recordings              | Yesterday by Bruna Gonca 230 Files | Folder Upload     a Markley Taylor                           |
| Apps                                      | Observation Rubrics           | Yesterday by Mary Christi 28 Files | Folder ves                                                   |
| <ul> <li>Synced</li> <li>Trash</li> </ul> | Student Work Samples          | Jun 3, 2024 by Bruna Gon 114 Files | Box Note                                                     |
| My Collections 🛛 🖶                        | Observation Summaries         | Jun 3, 2024 by Bruna Gon 13 Files  | <ul> <li>Box Note From Template</li> <li>Bookmark</li> </ul> |
| 📧 Favorites 🛛 🔿                           | Final Interviews              | Jun 3, 2024 by Bruna Gon 7 Files   | Word Document     PowerPoint Presentation                    |
| Drag items here for<br>quick access       | Materials Forms               | Jun 3, 2024 by Bruna Gon 8 Files   | Excel Spreadsheet                                            |
|                                           | Consent Forms                 | Jun 3, 2024 by Bruna Gon 2 Files   | Pages Document<br>Keynote Presentation                       |
|                                           | Images                        | May 31, 2024 by Bruna G 28 Files   | Numbers Spreadsheet                                          |
|                                           | Transcripts                   | May 30, 2024 by Bruna G 2 Files    |                                                              |

- 14. Edit the file name by deleting the "otter\_ai" and adding "\_transcript" to the end.
  - a. For example, rename from **05\_0101\_L01\_otter\_ai** to **05\_0101\_L01\_transcript.**

15. If you had to create your own list of pseudonym, go back to the **"Research Assistants"** folder and click on **"Pseudonyms"** folder

| box            | Q Search files and folders      | ==                       |          | 0 🖻 🌲 😡                                 |
|----------------|---------------------------------|--------------------------|----------|-----------------------------------------|
| 🖿 All Files    | 남 > 2023-2024 Final Data > Re   | esearch Assistants       |          | 🖉 New 🕇 Share À                         |
| Recents        | NAME                            | UPDATED 🕹                | SIZE 🔡 🔰 | Sharing Details                         |
|                | Pseudonyms                      | Today by Ruby Grace Gerk | 24 Files | Mary Christina Markley Taylor<br>Owner  |
|                | a Transcription Assign V101 📧 @ | Today by Denise Minte de | 34.1 KB  | BG Bruna Goncalves                      |
| Synced         | Audio Recordings with Fu (¥20)  | Oct 23, 2024 by Bruna Go | 9.9 KB   | Jennie L Chiu<br>Editor                 |
| Mu Collections | Transcription Step by Step V4   | Jun 10, 2024 by Bruna Go | 3.5 MB   | Ling Chen<br>Editor                     |
| Favorites      | Transcription Cleaning Exa      | Jun 6, 2024 by Bruna Gon | 7.3 MB   | SE Steffen Alexander Erickson<br>Editor |
|                |                                 |                          |          | Reople<br>Externally Shared             |
|                |                                 |                          |          | Shared Link     Create Link             |
|                |                                 |                          |          | File Request                            |

16. Upload your list of pseudonyms. Label it with the teacher ID and "Pseudonyms"a. For example, 01\_0101 Pseudonyms

| box            | Q Search files and folders   |                            |              | 0 🖻 🌲 📧                       |
|----------------|------------------------------|----------------------------|--------------|-------------------------------|
| All Files      | 1 > 2023-2024 Final Data     | > Research Assistants > Ps | eudonyms … 💽 | 🖉 New 🕂 Share 🆈               |
| Recents        | NAME T                       | UPDATED                    | SIZE 👪 💽     | Sharing Details               |
| =/ Notes       | 0 01_0101 Pseudonyms.docx V3 | ] Sep 24, 2024 by Bruna Go | 11.3 KB      | Mary Christina Markley Taylor |
| Apps           | 02_0101 Pseudonyms.docx V3   | ] Sep 24, 2024 by Bruna Go | 11.3 KB      | BG Bruna Goncalves            |
| Synced         | 02_0201 Pseudonyms.docx V3   | ] Sep 24, 2024 by Bruna Go | 11 KB        | Jennie L Chiu                 |
| 🗑 Trash        | 04 0101 Pseudonyms.docx V3   | 1 Sep 24, 2024 by Bruna Go | 11.5 KB      | Ling Chen                     |
| My Collections | •                            |                            |              | Steffen Alexander Erickson    |
| 🖪 Favorites    | O5_0101 Pseudonyms.docx V3   | Sep 24, 2024 by Bruna Go   | 11.6 KB      | Editor                        |

17. Go back to the **"Transcript Assignments"** spreadsheet and type in the lesson theme (only type in the lesson theme once you have uploaded the transcript. This signals to me that you have finished it!) Then go on to the next assignment!

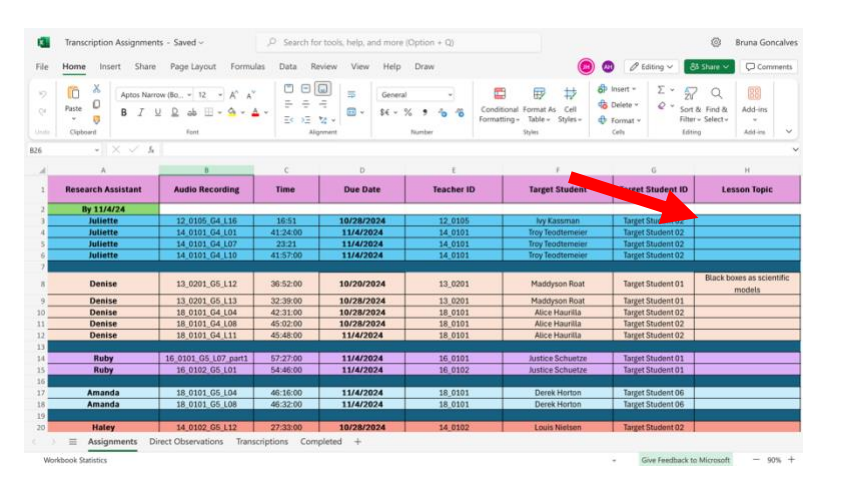

## **Full Names**

- 1. Make note of the time stamp and the context
- 2. Go into the **"Research Assistants"** folder and click on the **"Audio Recordings with Full Names"** spreadsheet
- 3. Open "Online"

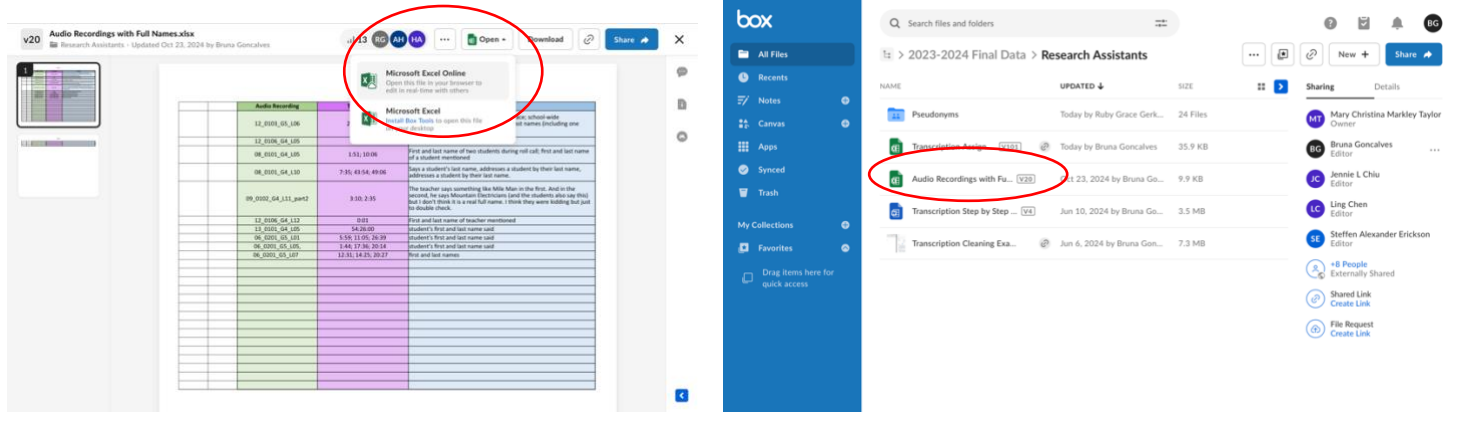

4. Fill out with the name of the audio recording, the time stamp, and the context

| ×                 | Audio Recordings with Full Names - Saved -  |                                                     | ,P Search for to     | ols, help, and more (Option + Q)                                                                                                    |                                                                                 |            | ۲                                             | Bruna Goi | ncalves |
|-------------------|---------------------------------------------|-----------------------------------------------------|----------------------|----------------------------------------------------------------------------------------------------|---------------------------------------------------------------------------------|------------|-----------------------------------------------|-----------|---------|
| File              | File Home Insert Share Page Layout Formulas |                                                     | Formulas Data Review | View Help Draw                                                                                                    | 00                                                                              | diting 🗸   | 83 Share ↔                                    | Com       | ments   |
| 15)<br>Q4<br>Unde | Paste O<br>Cipboard                         | Calibri (Body) ~ 11 ~ A<br>B I ⊻ D ab ⊞ ~ 3<br>Fort |                      | General     ✓     Set v % 9 % 76 %     Number     Styles v                                                                                                    | <ul> <li>Insert ×</li> <li>Delete ×</li> <li>Format ×</li> <li>Cells</li> </ul> | Σ *<br>@ * | Sort & Find &<br>Filter + Select +<br>Editing | Add-ins   |         |
| s                 |                                             | $\times \checkmark h$                               |                      |                                                                                                    |                                                                                 |            |                                               |           | ~       |
| 34                | A                                           | 8 C                                                 | D                    | E                                                                                                    | F                                                                               | G          | н                                             | а 💼       | 1       |
| 1                 |                                             | Audio Recording                                     | Time Stamp           | Context                                                                                                    |                                                                                 |            |                                               |           |         |
| 2                 |                                             | 12_0103_G5_L06                                      | 20:01; 29:18         | student mentions parent's former workplace; school-wide<br>announcements with students' first and last names (including or<br>student from the observed classroom)                                                                          | ne                                                                              |            |                                               |           |         |
| 3                 |                                             | 12_0106_G4_L05                                      | 0:01                 | First and last name of teacher mentioned                                                                                                    |                                                                                 |            |                                               |           |         |
| 4                 |                                             | 08_0101_G4_L05                                      | 1:51; 10:06          | First and last name of two students during roll call; first and last name of a student mentioned                                                                                                    |                                                                                 |            |                                               |           |         |
| 5                 |                                             | 08_0101_G4_L10                                      | 7:35; 43:54; 49:06   | Says a student's last name, addresses a student by their last name, addresses a student by their last name.                                                                                                    |                                                                                 |            |                                               |           |         |
| 6                 |                                             | 09_0102_G4_L11_part2                                | 3:10; 2:35           | The teacher says something like Mile Man in the first. And in the<br>second, he says Mountain Electricians (and the students also sa<br>this) but I don't think it is a real full name. I think they were kide<br>but just to double check. | /<br>ling                                                                       |            |                                               |           |         |
| 7                 |                                             | 12_0106_G4_L12                                      | 0:01                 | First and last name of teacher mentioned                                                                                                    |                                                                                 |            |                                               |           |         |
| B                 |                                             | 13_0101_G4_L05                                      | 54:26:00             | student's first and last name said                                                                                                    |                                                                                 |            |                                               |           |         |
| .9                |                                             | 06_0201_G5_L01                                      | 5:59; 11:05; 26:39   | student's first and last name said                                                                                                    |                                                                                 |            |                                               |           |         |
| 10                |                                             | 06_0201_G5_L05,                                     | 1:44; 17:36; 20:14   | student's first and last name said                                                                                                    |                                                                                 |            |                                               |           |         |
| 11                |                                             | 06_0201_G5_L07                                      | 12:31; 14:25; 20:27  | first and last names                                                                                                    |                                                                                 |            |                                               |           |         |
| 12                |                                             |                                                     |                      |                                                                                                    |                                                                                 |            |                                               |           |         |
| 13                |                                             |                                                     |                      |                                                                                                    |                                                                                 |            |                                               |           |         |
| 14                |                                             |                                                     |                      |                                                                                                    |                                                                                 |            |                                               |           |         |
|                   | ≡ She                                       | et1 +                                               |                      |                                                                                                    |                                                                                 |            |                                               |           |         |
| Wo                | rkhook Statisti                             | 13                                                  |                      |                                                                                                    | * 6                                                                             | ve Feedba  | ck to Microsoft                               | - 10      | 0% +    |